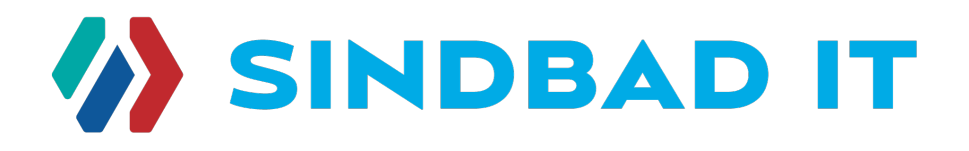

# **Program Partnerski**

Sindbad IT sp. z o. o.

Katowice 2025, Wszelkie prawa zastrzeżone

v. 1.0.4

Zapraszamy do zapoznania się z nową odsłoną internetowej sprzedaży biletów autokarowych międzynarodowych, krajowych, polis oraz kart. System jest odpowiedzią na szybko rozwijające się technologie informatyczne, nowe standardy związane z bezpieczeństwem przetwarzania danych, ergonomią oraz prezentacją w przyjaznej, użytecznej formie. Wprowadzone innowacje sprawią, że odwiedzający szybko, sprawnie i intuicyjnie dokonają zakupu wymienionych produktów na Państwa stronie.

Program partnerski powstał na bazie doświadczeń zbieranych przez firmę Sindbad IT sp. z o. o. na przestrzeni wielu lat. Współpracujemy z ponad dwoma tysiącami agentów na terenie całej Polski oraz z punktami obsługi klientów na terenie Unii Europejskiej i poza nią.

Sindbad IT sp. z o. o. zajmuje się także tworzeniem nowoczesnych aplikacji mobilnych oraz innych rozwiązań informatycznych.

Zapraszamy do współpracy.

W razie pytań lub problemów pozostajemy do Państwa dyspozycji i zapraszamy do kontaktu:

Sindbad IT sp. z o.o. ul. Ceglana 4, 40-514 Katowice tel.: +48 32 775-97-10, 32 256-15-53 bilet.online@voyager.pl

# Spis treści

| Spis treści                                                        | 3    |
|--------------------------------------------------------------------|------|
| Bilet ON-LINE czyli sprzedaż międzynarodowych biletów autokarowych | 4    |
| 1. Link dedykowany                                                 | 4    |
| 2. Standardowe wywołanie aplikacji sposobem iFrame                 | 5    |
| 3. Wywołanie naszej aplikacji z danymi z własnej wyszukiwarki      | 6    |
| 4. Kolorystyka                                                     | 9    |
| 5. Środowisko testowe                                              | . 15 |
| MODUŁ BILETÓW KRAJOWYCH I DOWOZÓW NA LOTNISKA                      | 16   |
| 1. Link dedykowany                                                 | . 16 |
| 1.1 Połączenia Krajowe                                             | . 16 |
| 1.2. Dowozy na lotnisko                                            | . 16 |
| 2. Adres modułu i lista parametrów                                 | . 17 |
| 3. Przykłady linków do modułu z wyjaśnieniami                      | . 19 |
| 3.1. Połączenia krajowe                                            | . 19 |
| 3.2. Transfery na lotnisko                                         | . 19 |
| 4. Informacje o weryfikacji błędów                                 | . 20 |
| 5. Zawartość plików z kodami miast i lotnisk                       | .21  |
| 5.1. Połączenia krajowe                                            | . 21 |
| 5.2. Transfery na lotnisko                                         | . 22 |
| 6. Kolorystyka                                                     | . 23 |
| MODUŁ POLIS I KART                                                 | 25   |
| 1. Link dedykowany                                                 | . 25 |
| 1.1. Polisy                                                        | . 25 |
| 1.2. Karty                                                         | . 25 |
| ROZLICZENIE PROGRAMU PARTNERSKIEGO                                 | .27  |

# Bilet ON-LINE czyli sprzedaż

# międzynarodowych biletów autokarowych

Najszybszym sposobem uruchomienia naszych rozwiązań jest wywołanie otrzymanego od nas linku.

Współpracując z licznymi partnerami zdajemy sobie sprawę, że nasza aplikacja powinna być na tyle uniwersalna, aby mogła spełnić Państwa wymagania. Istnieje więc kilka sposobów wdrożenia. Poniżej przedstawimy je wszystkie.

#### **1. LINK DEDYKOWANY**

Każdy link, który przekazujemy Partnerowi posiada unikalny, spersonalizowany kod, dzięki któremu przedstawiana jest jego oferta oraz zliczana jest jego prowizja od każdej sprzedaży. Przykład linku:

#### 

"pl" - kod językowy dzięki któremu możemy wywołać stronę w odpowiedniej wersji językowej.

#### Dostępne języki to:

- pl polski
- en angielski
- de niemiecki
- uk ukraiński
- ru rosyjski
- it włoski
- fr francuski

"XXXXXXXXXX" - unikatowy 10-znakowy kod Partnera umożliwiający wyświetlanie jego oferty oraz zliczający dla niego prowizję. Kod zostanie przez nas przydzielony w chwili przystąpienia do Programu Partnerskiego. Jeśli jesteście już Państwo naszym Partnerem to dotychczasowy kod będzie nadal aktualny. Ze względu bezpieczeństwa zostanie on, po załadowaniu strony, automatycznie zastąpiony standardowym adresem URL (<u>partners.voyager.pl/pl/p-courses</u>), jednak Państwa kod jest cały czas pamiętany, a kontekst pracy poprawnie przekazywany.

## 2. STANDARDOWE WYWOŁANIE APLIKACJI SPOSOBEM IFRAME

**iFrame** to wywołanie strony internetowej wewnątrz innej strony internetowej, dzięki czemu mamy możliwość wyświetlenia aplikacji **VOYAGER Bilet ON-LINE** bezpośrednio w Państwa stronie. W celu wdrożenia należy wydzielić fragment Państwa strony, umieszczając otrzymany od nas kod.

#### Co znajduje się w naszym kodzie?

Oprócz wywołania naszej aplikacji kod zawiera kilka skryptów dzięki którym sterujemy zachowaniem koszyka oraz komunikatów wspomagających proces zakupu przez klienta. Konieczne jest także podpięcie biblioteki jQuery.

#### Gdzie i co wkleić?

W sekcji head należy podpiąć bibliotekę jQuery, np.

```
<script type="text/javascript"
src="https://code.jquery.com/jquery-3.4.1.min.js"></script></script></scrip
```

W wybranym przez Państwa miejscu, w ciele strony (*<body>*/*body>*) należy wkleić poniższy kod:

<div>

<div id="scroll-item" style="position: fixed; width: 1px; height: 1px; background-color: transparent; right:0;"></div>

</div>

```
<script type="text/javascript"
src="własny_folder/voyagerOnline.js"></script></script></
```

Plik "voyagerOnline.js" z powyższej linijki należy umieścić w dowolnym miejscu na swoim serwerze pamiętając o podaniu poprawnej ścieżki (czyli zastępując "własny\_folder" ścieżką do pliku).

Przygotowaliśmy pliki z przykładowym wywołaniem aplikacji w iFrame oraz z biblioteką javascript. Pliki te mogą być podstawą do zbudowania Państwa strony wykorzystującej naszą aplikację.

#### 3. WYWOŁANIE NASZEJ APLIKACJI Z DANYMI Z WŁASNEJ WYSZUKIWARKI

Część Partnerów, z którymi współpracujemy, posiada na stronie głównej własną wyszukiwarkę połączeń. Po wybraniu relacji oraz daty i liczby pasażerów Klient zostaje przekierowany do wyników wyszukiwania, a wybrane przez niego dane są przekazywane do naszej wyszukiwarki w postaci parametrów. W zależności od ich wartości nasza aplikacja może być różnie wyświetlana.

Przykładowo, Partner ma na stronie głównej (w centralnym miejscu) oraz na stronie z wynikami wyszukiwania (w bocznej kolumnie) swoją wyszukiwarkę i nie chce, aby nasza wyszukiwarka była wyświetlana. Chce tylko prezentować listę kursów na podstawie której Klient zakupi bilet. Za pomocą parametru *"search=0"* aplikacja nie wyświetli wyszukiwarki. Zaprezentuje tylko listę kursów i koszyk.

Poniżej prezentujemy listę parametrów, które umożliwią wywołanie naszej aplikacji z zewnętrznymi danymi:

```
type - typ połączenia: 1 - jednostronne; 2 - dwustronne; 3 - OPEN
city1 - kod miasta wyjazdowego
city2 - kod miasta docelowego
depDate - data wyjazdu
adult - ile osób dorosłych
child - ile dzieci
youth - ile młodzieży
senior - ilu seniorów
city3 - kod miasta wyjazdowego (powrotnego)
city4 - kod miasta docelowego (powrotnego)
retDate - data powrotu
search - czy wyświetlać wyszukiwarkę
```

## Przykładowy link:

https://partners.voyager.pl/en/partner/XXXXXXX?type=2 &city1=391&city2=1509&depDate=2019-10-18&adult=2 &child=1&youth=0&senior=0&city3=1509 &city4=391&retDate=2019-12-18&search=0

#### Efekt wywołania takiego linku to:

- aplikacja w angielskiej wersji językowej
- ustawienie aplikacji w kontekście partnera o kodzie: XXXXXXXXXX
- kurs dwustronny
- relacja wyjazdowa Katowice Londyn
- data wyjazdu: 18-10-2019
- 2 dorosłych + 1 dziecko
- relacja powrotna: Londyn Katowice
- data powrotu: 18-12-2019
- bez wyświetlenia wyszukiwarki

#### Skąd pobrać listę kodów miast dla własnej wyszukiwarki połączeń?

Pod adresem:

https://komunikaty.voyager.pl/download/City2City.txt

znajduje się lista kodów miast. Każdy wiersz zawiera dostępne połączenie między parą miast (skąd - dokąd można kupić bilet), np.:

AACHEN; 577; DE; ANDRYCHÓW; 325; PL;

gdzie kolejne kolumny są oddzielone od siebie średnikami. Kolumny kolejno zawierają:

| Opis kolumny                | Тур              | Przykładowa<br>wartość | Parametr linku |
|-----------------------------|------------------|------------------------|----------------|
| Nazwa miasta<br>wyjazdowego | Tekst            | AACHEN                 |                |
| Kod miasta<br>wyjazdowego   | Liczba całkowita | 577                    | city1          |

| Kod kraju miasta<br>wyjazdowego | Tekst (2 znaki)  | DE        |       |
|---------------------------------|------------------|-----------|-------|
| Nazwa miasta<br>docelowego      | Tekst            | ANDRYCHÓW |       |
| Kod miasta<br>docelowego        | Liczba całkowita | 325       | city2 |
| Kod kraju miasta<br>docelowego  | Tekst (2 znaki)  | PL        |       |

Do linków opisanych we wcześniejszych rozdziałach wykorzystujemy wartości "Kod miasta wyjazdowego" i "Kod miasta docelowego", które są użyte w parametrach **city1** oraz **city2**.

Plik jest codziennie, w godzinach nocnych, aktualizowany.

#### Operacje na biletach

Przygotowaliśmy bezpośrednie linki do wykonywania operacji na biletach:

Zmiana/pogląd biletu: https://partners.voyager.pl/pl/partner-change/XXXXXXXXXX

Zwrot biletu: https://partners.voyager.pl/pl/partner-cancel/XXXXXXXXXX

#### Zmiana wersji językowej

Istnieje możliwość włączenia wyświetlenia menu z przełącznikiem języka oraz linkami do operacji na biletach:

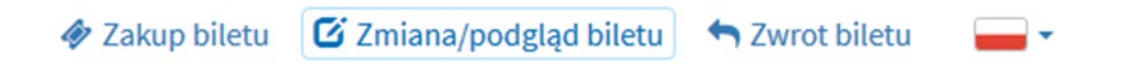

Aby włączyć omawiane menu prosimy o przesłanie na adres <u>bilet.online@voyager.pl</u> informacji o takiej potrzebie.

#### 4. KOLORYSTYKA

Dbając o własną markę stajemy przed koniecznością takiego doboru elementów, aby współgrały i były spójne z wyznaczoną, odgórną estetyką. Tak jest i z naszą aplikacją. Oferujemy dużą swobodę w doborze kolorów poszczególnych elementów zarówno wyszukiwarki jak i koszyka i pozostałych kroków procesu zakupu biletów. Dzięki temu aplikacja **VOYAGER Bilet ON-LINE** będzie wyglądała jak integralny element Państwa strony.

#### Jak dostosować wygląd aplikacji?

Przygotowaliśmy 5 podstawowych szablonów kolorystycznych:

1. niebieski (domyślny)

| WISZOWS NONS                                                                                                    |                                         | *                                                            | ⊨ Koszyk                                                                   |                      |
|----------------------------------------------------------------------------------------------------|-----------------------------------------|--------------------------------------------------------------|----------------------------------------------------------------------------|----------------------|
| Wyjazd Data<br>28.09.2                                                                                                    | 020                                     | G                                                            | Bilet jednostronny<br>KATOWICE<br>do FRANKFURT<br>2 8 wrz 2020, pon. 17:15 | 245,00 PLN<br>Osoby: |
|                                                                                                    |                                         |                                                              | Razem                                                                      | 245,00 PLN           |
|                                                                                                    | 0 A V 0 A V                             |                                                              | 🛞 wyczyść                                                                  | KUPUJĘ 🄛             |
| Vybierz<br>Vybierz<br>OŁĄCZENIE WYJAZDOWE<br>1 dzień 28/09/2020 +1 (<br>(poniedziałek) 28 wrz 2020, 1<br>KATOWICE, Dw. PKS, ul. P. Ska                                                                                                    | KATOWICE, PL<br>FRANKFURT, DE           | Wybrana waluta: PLN  245,00 PLN/1 os.                        |                                                                            |                      |
| <ul> <li>14h 15m Rozkład jazo</li> <li>(wtorek) 29 wrz 2020, 07:30</li> <li>FRANKFURT, Hbf Südseite - Province - Provinc</li></ul> | ly*                                     | REZYGNUJ                                                     |                                                                            |                      |
| (poniedziałek) 28 wrz 2020, 1<br>KATOWICE, Dw. PKS, ul. P. Ska<br>⊙ 14h 15m III Rozkład jazc<br>(wtorek) 29 wrz 2020, 07:30<br>FRANKFURT, Hbf Südseite - P                                                                                                    | r:15<br>Irgi I.<br>y≁<br>orzheimer Str. | 221,00 PLN/1 os.<br>SINDBAD-PROMOCJA<br>REZERWUJ DLA 1 OSOBY |                                                                            |                      |
|                                                                                                    | 7:15                                    | 204.00                                                       |                                                                            |                      |

## 2. czerwony

3.

| NYSZUKAJ KURS                                                                                                    | 🗸 📜 Kosz                                                                                                    | yk                                                                                                    |
|----------------------------------------------------------------------------------------------------|----------------------------------------------------------------------------------------------------|----------------------------------------------------------------------------------------------------|
| Data 🚔 🖓 KATOMUCT                                                                                                    | Bilet jedr                                                                                                    | ostronny                                                                                                    |
| 28.09.2020                                                                                                    | KATOWICE<br>do FRANKF                                                                                                    | URT 245,00 PL<br>Osoby                                                                                                    |
| Powrót O- Z FRANKFUR                                                                                                    | T 28 WTZ 20                                                                                                    | J20, pon. 17:15                                                                                                    |
| DOROSŁY 🔁 DZIECKO (<12 LAT) MŁODZIEŻ (12-26 LAT)                                                                                                    | SENIOR (>60 LAT)                                                                                                    | 245,00 PL                                                                                                    |
|                                                                                                    |                                                                                                    | ′SC KUPUJĘ I≯                                                                                                    |
| enda: 差 Wyjazd 🔰 Przyjazd 🔗 Przewoźnik 🔘 Czas podróży                                                                                                    |                                                                                                    |                                                                                                    |
| Nybierz<br>POŁĄCZENIE WYJAZDOWE FRANKFURT, DE                                                                                                    |                                                                                                    |                                                                                                    |
| -1 dzień 28/09/2020 +1 dzień                                                                                                    | Wybrana waluta: PLN 💉                                                                                                    |                                                                                                    |
| (poniedziałek) 28 wrz 2020, 17:15<br>KATOWICE, Dw. PKS, ul. P. Skargi 1                                                                                                    | 245,00 PLN/1 os.                                                                                                    |                                                                                                    |
| © 14h 15m IIII Rozkład jazdy≁                                                                                                    |                                                                                                    |                                                                                                    |
| FRANKFURT, Hbf Südseite - Pforzheimer Str.                                                                                                    | REZIGNUJ                                                                                                    |                                                                                                    |
| (poniedziałek) 28 wrz 2020, 17:15<br>KATOWICE, Dw. PKS, ul. P. Skargi 1                                                                                                    | 221,00 PLN/1 os.                                                                                                    |                                                                                                    |
| 14h 15m Rozktad jazdy     Korek 29 wrz 2020,07:30     Control of the second second secon                                                                                                    | REZERWUJ DLA 1 OSOBY                                                                                                    |                                                                                                    |
| (noniedziałek) 28 wrz 2020 17:15                                                                                                    | 204.00                                                                                                    |                                                                                                    |
| KATOWICE, Dw. PKS, ul. P. Skargi 1<br>① 14h 15m  ■ Rozkład jazdy  ③ wszna informacja                                                                                                    | SINDBAD-SUPER PROMOCJA                                                                                                    |                                                                                                    |
| (wtorek) 29 wrz 2020, 07:30                                                                                                    | REZERWUJ DLA 1 OSOBY                                                                                                    |                                                                                                    |
| Segulamin servisu. Lista przewośników: Dostępne formy płatności<br>Polityka prywatności: Servis techniczny: Zgłaszanie błędów: bilet.online@voyager.pl<br>ONY<br>ZWA PARTNERA                                                                                                    |                                                                                                    | System sprendský billefów autokarowych <b>Bilet ON</b><br>werzanny i obskujiweny przez firmę: <b>Voysger.com s.</b> .                                                                                        |
| tegulamin servisu. Lista przewośników: Dostępne formy platności<br>woltyka prywatności. Servis techniczny: Zgłaszanie błędów: bilet online@voyagecpl<br>ONY<br>zwa partneRa<br>WYSZUKAJ KURS                                                                                                    |                                                                                                    | System aprædely bilefør aufokarowych Bilet ON<br>wortowy i obskegiwany praze firme. Voysger.com sp. z                                                                                                    |
| Segulamin servisu. Lista przewośników: Dostępne formy płatności<br>Polityka prywatności: Serwis techniczny: Zgłaszanie błędów bilet.online@voyager.pl<br>DONY<br>zwa PARTNERA<br>VYSZUKAJ KURS                                                                                                    | ₩<br>E Kosz<br>Bilet iedr                                                                                                    | System spressky bibliow autokarowych Elet OK<br>worzewy i obsłagiweny pozes firmę: Voysger.com sp. z<br>v<br>v<br>yk<br>ostronny                                                                             |
| Segulamin servisu. Lista przewośników: Dostępne formy płatności<br>Połbyka prywatności: Servis techniczny: Zgłaszanie błędówc bilet.online@voysgec.pl<br>ONY<br>zwa Partnera<br>VYSZUKAJ KURS                                                                                                    | ₩<br>W<br>Kosz<br>Bilet jedn<br>Katowice<br>FRANK                                                                                                    | System spreadely billefow webstarowych Bilet ON<br>websarowy i obskujiwery przes firmę: Voysger.com sp. 2<br>yk<br>ostronny<br>UKT 245,00 PL                                                                 |
| VYSZUKAJ KURS                                                                                                    | T<br>T<br>T<br>T<br>T<br>T<br>T<br>T<br>T<br>T<br>T<br>T<br>T<br>T<br>T<br>T<br>T<br>T<br>T                                                                                                    | System spreedaty bilefów actobarowych Bilet ON-<br>woozony i obułejowny poraz frmę: Vojeger.com sp. z<br>v<br>u u u u u u u u u u u u u u u u u u u                                                          |
| Regularnin servisu Lista przewośników Dostępne formy płatności<br>Połkyka prywatności Servis techniczny Zgłaszanie błędów bilet.online@voyagecpl<br>ZWA PARTNERA<br>WYSZUKAJ KURS<br>Vyjazd Data<br>28.09.2020 C KATOWICE<br>Powrót POWrót POZIECKO (ci2140)                                                                                                    | E Kosz<br>Bilet jedr<br>KATOWICE<br>Z 28 wr.2<br>Razem                                                                                                    | Spiten spredský bildów adstarowyce Eliel OK<br>werzeny Lebidgiwary przez firmę: Voysger.com 50. 2<br>yk<br>ostronny<br>URT 245,00 PLI<br>245,00 PLI                                                          |
| Pegulamin servišu. Lista przewośników. Dostępne formy platności<br>ulityka prywatności. Servis techniczny: Zgłaszanie błędów: blet online@voyagec.pl<br>ONY<br>ZWA PARTNERA<br>IVSZUKAJ KURS<br>Vyjazd 28.09.2020 € KATOWICE<br>J Powrót ERANKFUR<br>DOROSEV € DZECKO (+12 LAT) MEODZEŻ (12-26 LAT)<br>1 € 0 € C                                                                                                    | E KOSZ<br>Bilet jedr<br>Katowice<br>do FRANKF<br>28 wr 22<br>Razem<br>♥ 0 ▲ Q SZUKAJ                                                                                                    | System spresskale biblifike autoisknowych Eliet OK<br>worzewaj i obstegiweng pozes finne: Voysger.com sp. 2<br>yk<br>ostronny<br>UKT 245,00 PL<br>osoby<br>2245,00 PLL<br>245,00 PLL<br>XSC KUPUJĘ ►         |
| izgulamin servisu. Lista przewośników: Dostępne formy platności<br>olityka prywatności. Servis techniczny: Zgłaszanie błędów: bliet.conline@voysgec.pl<br>ODY<br>ZWA PARTNERA<br>VYSZUKAJ KURS<br>Vyjazd<br>] Powrót<br>□ DOROSKY O DZIECKO (<12 LAT) MEOOZIEŻ (12-26 LAT)<br>↓ 1 DZIECKO (<12 LAT) MEOOZIEŻ (12-26 LAT)<br>↓ 0 ↓ 0 ↓ 0 ↓ 0 ↓                                                                                                    | Kosz<br>Bilet jedr<br>Katowice<br>T<br>SENIOR (~60 LAT)<br>Q SZUKAJ<br>⊗ WYCZ                                                                                                    | System spreadely billefile autokarowych Billef ON<br>werzawy i obskujiwny przez firme: Voyager.com 50. 2<br>yk<br>ostronny<br>URT 245,00 PL<br>2245,00 PL<br>245,00 PL<br>KUPUJĘ ►                           |
| Itegalamin servisu. Lista przewośników. Dostępne formy platności         Ułlyka prywatności. Servis techniczny: Zgłaszanie błędów: bilet.online@voysger.pl         ONY         zwa partnera         VYSZUKAJ KURS         Vyjazd       Data<br>28.09.2020         Powrót       Pizecko (<12 LAT)                                                                                                    | SENIOR (~60 LAT)<br>SENIOR (~60 LAT)<br>Q SZUKAJ<br>Q WYCZ                                                                                                    | System spendede biblidike autoisamonych Bilet OK<br>werdendy i ebiologiewary przez firmę. Yokysger.com 3p. 2<br>yk<br>ostronny<br>URT 245,00 PL<br>Osoby<br>245,00 PL<br>Sc KUPUJĘ ►                         |
| tegulamin servisu. Lista przewośników: Dostępne formy platności<br>volkyba prywatności. Servis techniczny: Zgłaszanie błędów: blietonikne@voysger.pl                                                                                                    | T<br>SENIOR (+60 LAT)<br>■ 0 Q SZUKAJ<br>Wybrana waluta: PLN ♥                                                                                                    | Spiten spreadely bildfer adstarrowyce Eliel OK<br>encrany i obskyjwny przez firme: Voysger.com sp. 2<br>yk<br>ostronny<br>UKT 245,00 PL<br>2245,00 PLI<br>245,00 PLI<br>KSC KUPUJĘ ►                         |
| Regulamin servisu Lista przewośników Dostępne formy platności         Wiłyka prywatności Servis techniczny Zgłaszanie błędów bliet.online@voyagezpl         ONY         ZWA PARTNERA         WYSZUKAJ KURS         Wyjazd       Date 28.09.2020         Powrót       Przewośnik © czas podróży         Myjazd       DZECKO (<12.47)                                                                                                    | SENIOR (+60 LAT)<br>SENIOR (+60 LAT)<br>O<br>SENIOR (+60 LAT)<br>O<br>SENIOR (+60 LAT)<br>SENIOR (+60 LAT) | System sprenchalp biblifier autoinarowych Ellef OK<br>wenzenny i obsiegiweng przez Enney. Voysger.com sp. 2<br>yk<br>ostronny<br>UKT 245,00 PL<br>245,00 PL<br>245,00 PLL<br>KUPUJĘ ►                        |
| Regulamin servitu Lista przewośników Dostępne formy platności         Najki prywatności Serviti techniczny: Zgłaszanie błędów bliet.online@voyager.pl         ODY         ZWA PARTNERA         VYSZUKAJ KURS         Vyjazd       Data<br>Z8.09.2020         Powrót       EKATOWICE         Dorocsk*®       Dziecko (+12 LAT)         Medozież (12.36 LAT)       Medozież (12.36 LAT)         Vyjazd       Przewośnik © Czes podróży         Wybierz       OckąCZERNIE WYJAZDOWE         • Udzień       28/09/2020         • Lateń       28/09/2020         • Lateń       28/09/2020         • Lateń       Przewośnik © Czes podróży         Wybierz       • KATOWICE, PL<br>• KATOWICE, PL<br>• KATOWICE, PL         • Lateń       28/09/2020         • Lateń       • KATOWICE, PL<br>• KATOWICE, PL<br>• KATOWICE, PL         • Lateń       28/09/2020         • Lateń       • KATOWICE, PL<br>• KATOWICE, PL<br>• KATOWICE, PL         • Lateń       28/09/2020         • Lateń       • KATOWICE, PL<br>• KATOWICE, PL<br>• KATOWICE, PL         • Lateń       28/09/2020         • Lateń       • KATOWICE, PL<br>• KATOWICE, PL                                                                                                    | SENIOR (-SO LAT)<br>SENIOR (-SO LAT)<br>Wybrana waluta: PLN<br>Wybrana waluta: PLN<br>SUBAD<br>245,00 PLN/1 os.<br>SINDBAD<br>SINDBAD<br>SINDBAD<br>SINDBAD                                                                                                    | Spiten spenchap biblifie autoannayon Biel OK<br>exceeds 1 ebit glueng press firme. Voyager.com sp. 2<br>yk<br>ostronny<br>URT 245,00 PLI<br>220, pon. 17:15 osoby<br>245,00 PLI<br>KUPUJĘ ►                  |
| trapilamin servitu. Lista przewośników: Dostępne formy platności         trajktyła prywatności. Servit stechniczny: Zgłaszanie błędów: bilet-online@voysgec.pl         ODY         ZWA PARTNERA         VYSZUKAJ KURS         Wyjazd         Dokoski O       Dista         28./09.2020                                                                                                    | Image: SUNDR (+60 LAT)       Image: SUNDR (+60 LAT)         Image: SUNDR (+60 LAT)       Image: SUNDR (+60 LAT)                                                                                                    | Spiten speedely bilde achiarmyne Biel OK<br>eeronny lebelgiwer press firme. Voysget.com sp. 2<br>yk<br>ostronny<br>UKT 245,00 PL<br>0soby<br>245,00 PLI<br>245,00 PLI<br>XSC KUPUJĘ ►                        |
| Tegulamin servitu Litta przewośników Dostępne formy platności         Wyjazd         ZWA PARTNERA         Wyjazd       28.09.2020         Powrót         DOROSŁY       EKATOWICE, PL         Przewoźnik © rzejszad       Przewoźnik © Czas podróży         Wyjazd       Przewoźnik © Czas podróży         Wyjazd       Przewoźnik © Czas podróży         Wyjazd       Przewoźnik © Czas podróży         Wyjazd       Przewoźnik © Czas podróży         Wyjazd       Przewoźnik © Czas podróży         Wyjazd       Przewoźnik © Czas podróży         Wyjazd       Przewoźnik © Czas podróży         Wybierz       KATOWICE, PL         Ociectziek (28 wrz 2020, 17:15<br>KATOWICE, DW PKS, ul. P. Skargi 1         O 14h 15m       Enzektad jazdy*         Wytowic (28 wrz 2020, 17:15<br>KATOWICE, DW PKS, ul. P. Skargi 1         O 14h 15m       Enzektad jazdy*         Wytowic (28 wrz 2020, 17:15<br>KATOWICE, DW, PKS, ul. P. Skargi 1         O 14h 15m       Enzektad jazdy*         Wytowic (28 wrz 2020, 17:15<br>KATOWICE, DW, PKS, ul. P. Skargi 1                                                                                                    | Image: Stripe (+60 LAT)       Image: Stripe (+60 LAT)         Image: Stripe (+60 LAT)       Image: Stripe (+60 LAT)         Image: Stripe (+60 LAT)       Image: Stripe (+60 LAT) </td <td>Spiten sprechty bildfør adstarrowyte Bild OK<br/>encomp i dette given prez firm: Voysger.com so.<br/>yk<br/>ostronny<br/>UKT 245,00 PL<br/>245,00 PLI<br/>245,00 PLI<br/>KUPUJE ►</td>                                                                                                    | Spiten sprechty bildfør adstarrowyte Bild OK<br>encomp i dette given prez firm: Voysger.com so.<br>yk<br>ostronny<br>UKT 245,00 PL<br>245,00 PLI<br>245,00 PLI<br>KUPUJE ►                                   |
| Regulamin servitau Lista przewodników: Dostępne formy platności         Najkyła prywatności Servita techniczny: Zgłaszanie błędów: bliet.online@voyager.pl         ODY         ZWA PARTNERA         VYSZUKAJ KURS         Vyjazd       Dato         Powrót       E KATOWICE         DOROSEY       DZECKO (cl21AT)         MKODZIEŻ (12-26 LAT)       MKODZIEŻ (12-26 LAT)         MOZIEKO (cl21AT)       MKODZIEŻ (12-26 LAT)         MOZIEKO (cl21AT)       MKODZIEŻ (12-26 LAT)         MOZIEKO (cl21AT)       MKODZIEŻ (12-26 LAT)         MOZIEKO (cl21AT)       MKODZIEŻ (12-26 LAT)         MOZIEKO (cl21AT)       MKODZIEŻ (12-26 LAT)         MOZIEKO (cl21AT)       MKODZIEŻ (12-26 LAT)         MOZIEKO (cl21AT)       MKODZIEŻ (12-26 LAT)         MOZIEKO (cl21AT)       MKODZIEŻ (12-26 LAT)         MOZIEKO (cl21AT)       MKODZIEŻ (12-26 LAT)         VYJEJEZ       DZECKO (cl21AT)         VYJEJEZ       Przewodnik       Czas podróży         VYDEJCZ (2000)       14 dzień         I dzień       Skargi 1         O lat h 15m I Rozkała jazdy **       (Wroterki 29 wrz 2020, 07:30         FRANKFURT, Hbf Sudselte - Pforzheimer Str.       (poniedziałek) 28 wrz 2020, 07:30         I hat 15m I Rozkała jazdy **       (wrot                                                                                                    | SENIOR (-40 LAT)<br>SENIOR (-40 LAT)<br>C SZUKAJ<br>Wybrana waluta: PLN ♥<br>C SZUKAJ<br>Wybrana waluta: PLN ♥<br>C SZUKAJ<br>Wybrana waluta: PLN ♥<br>C SZUKAJ<br>SINDBAD<br>REZERWUJ DLA 1 OSOBY                                                                                                    | Spiten spenchety biblifie autoannouver Biel OK<br>exercise 1 eluid glueury press firme. Voyager.com sp. 2<br>yk<br>ostronny<br>URT 245,00 PL<br>Osoby<br>245,00 PLI<br>Sc KUPUJĘ ►                           |
| Stepulamin servituu Lista przewośników: Dostępne formy płatności         Bołkyła prywatności Servita techniczny: Zgłaszanie błędów: bilet-online@voysgec.pl         IONY         ZWA PARTNERA         WYSZUKAJ KURS         Wyjazd       Data<br>28.09.2020         Powrót       Image: Service Service Serv                                                                                                    | Image: Senior (-60 LAT)       Image: Senior (-60 LAT)         SENIOR (-60 LAT)       Image: Senior (-60 LAT)         Image: Senior (-60 LAT)       Image: Senior (-60 LAT)         Image: Senior (-60 LAT)       Image: Senior (-60 LAT)                                                                                                    | Spiten speedely biblifie achiaremyon Elisi OK<br>mercany lebit given press firme. Voyaget.com 50. 2<br>yk<br>ostronny<br>UKT 245,00 PLI<br>0200, pon. 17:15 Cool<br>245,00 PLI<br>245,00 PLI<br>(SC KUPUJĘ ► |
| Regulamin servitu. Lista przewośników: Dostępne formy platności<br>holityka prywatności. Servis techniczny: Zgłaszanie błędów: bilet-online@voyeger.pl<br>IODY<br>ZWA PARTNERA<br>WYSZUKAJ KURS<br>Wyjazd<br>Powrót<br>DZECKD (<12 LAT)<br>MetoDZEŻ (12.26 LAT)<br>DZECKD (<12 LAT)<br>MetoDZEŻ (12.26 LAT)<br>MetoDZEŻ (12.26 LAT)<br>MetoD | Wybrana waluta:       PLN         Wybrana waluta:       PLN         245,000 PLN/10s.       © SINDBAD-ROMOCIA         REZERWUJ DLA 1 OSOBY       224,000 PLN/10s.         Q SZUKAJ       SINDBAD-SUPER PROMOCIA                                                                                                    | Spiten specificity bildfee adstances to Bild OK<br>excamp I obto given press from: Voyage Com so. 2<br>yk<br>ostronny<br>UKT 245,00 PL<br>0 soby<br>245,00 PLI<br>XSC KUPUJĘ ►                               |

#### 4. pomarańczowy

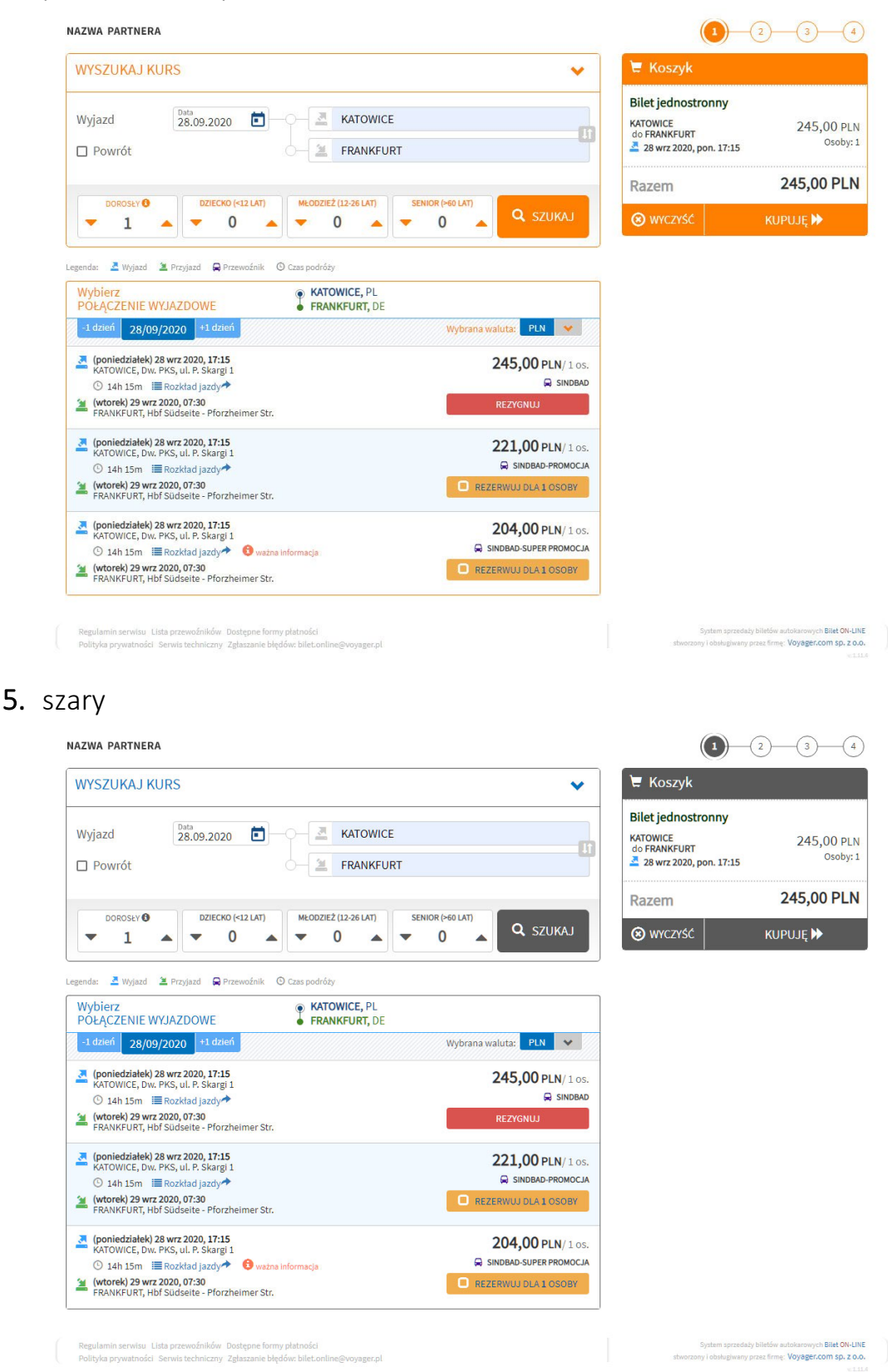

Oferujemy także możliwość spersonalizowanego doboru wyglądu według Państwa zaleceń.

## Plik z własnymi stylami

Istnieje możliwość podpięcia zewnętrznego pliku css za pomocą którego można wyświetlić własne logo, stopkę w różnych wersjach językowych. Znając technologię kaskadowych arkuszy stylów oraz pamiętając o kontekstach pracy aplikacji (np. różne rozdzielczości ekranów, pływające elementy takie jak koszyk, wpływ długości słów w różnych wersjach językowych na układ strony, dynamiczne budowanie aplikacji podczas pracy) można dostosować aplikację do własnych potrzeb.

Proszę jednak pamiętać, że w przypadku nieumiejętnego zastosowania tej metody może dojść do nieprawidłowego wyświetlania aplikacji.

Pragniemy podkreślić, że możliwość podpięcia zewnętrznego pliku css ma na celu umożliwienie Państwu sterowanie nagłówkiem i stopką strony, a <u>plik nie</u> powinien być wykorzystywany do zmiany wyglądu samej aplikacji.

Jakie możliwości daje własny plik ze stylami?

# • Własne logo i stopka

Aplikacja, po domyślnym wywołaniu (czyli z otrzymanego linku, np.: <a href="https://partners.voyager.pl/pl/partner/XXXXXXXXX">https://partners.voyager.pl/pl/partner/XXXXXXXXX)</a>, ma ukryte sekcje wyświetlające nagłówek oraz stopkę. Aby je wyświetlić należy w swoim pliku umieścić wpis:

```
#partnerHeader, #partnerFooter {
    display: block !important;
}
```

W celu umieszczenia własnego logo należy podać adres pliku, np. logo.jpg, w następujący sposób:

```
#partnerHeader .logoImage {
    background-image: url('linkDoLogo.jpg') !important;
}
```

Z prawej strony nagłówka istnieje możliwość umieszczenia własnej grafiki przykładowo z hasłem reklamowym:

```
.brandInfoImage {
    background-image: url('linkDoGrafiki.jpg')
!important;
}
```

Proponowane wymiary grafik to 250x100px.

#### • Grafiki dostosowane do wybranego języka

Zarówno #partnerHeader jak i #partnerFooter posiadają zdefiniowane klasy związane z językiem w jakim pracuje aplikacja. Klasy te to *"partner-xx"* gdzie *"xx"* to kod języka (przykładowo dla języka niemieckiego będzie to *"partner-de"*). Dzięki takiemu rozwiązaniu mają Państwo możliwość wyświetlania grafiki dostosowanej do języka. Przykładowo możemy wyświetlić hasło reklamowe w języku angielskim używając wpisu:

```
#partnerHeader.partner-en .logoImage {
    background-image: url('../linkDoGrafiki/logo-en.png')
!important;
}
```

#### • Własne tło nagłówka i stopki

Jeśli chcą Państwo wyeksponować nagłówek i stopkę lub oddzielić je od głównej funkcjonalności aplikacji proszę wprowadzić następujący wpis w swoim pliku:

#partnerHeader, #partnerFooter { background-color: #ccc; }

#### Na co zwrócić uwagę podczas komponowania własnego pliku?

Chcąc zmienić jakiś element na stronie, przede wszystkim, proszę odnosić się do niego (w miarę możliwości) poprzez jego unikalnego rodzica, nigdy bezpośrednio.

O ile zmiana kolorystyki nie niesie za sobą ryzyka rozbicia układu strony, o tyle trzeba zwrócić uwagę na to, czy na pewno zmienił się tylko ten element na którym

nam zależało (czy może przez przypadek zmieniliśmy także elementy w innych miejscach aplikacji).

Należy unikać następujących zmian:

- Zmiana parametrów czcionki
- Zmiany wartości padding i margin
- Zmiana wartości border
- Zmiany wartości width i height

Nie zastosowanie się do powyższych zaleceń może skutkować błędnym wyświetlaniem, rozbiciem układu lub brakiem wyświetlania jakichś części aplikacji.

Podczas testowania należy pamiętać o kontekstach pracy aplikacji:

- różne rozdzielczości ekranów i stosowanych urządzeń mobilnych,
- pływające elementy takie jak koszyk,
- wpływ długości słów w różnych wersjach językowych na układ strony,
- dynamiczne budowanie aplikacji podczas jej pracy,
- różne przeglądarki.

#### Jak dostosować aplikację?

Po przystąpieniu do Programu Partnerskiego przygotujemy dla Państwa następujące niezbędne elementy:

- Indywidualny kod Partnera,
- Zestaw dedykowanych linków,
- Komplet plików związanych z wdrożeniem,
- Dokumenty związane z przystąpieniem do Programu Partnerskiego.

Dobierzemy kolorystykę zgodnie z Państwa sugestiami bądź na podstawie wyglądu Państwa strony. Na podstawie naszego doświadczenia wygląd aplikacji uprościliśmy i zredukowaliśmy ilość kolorów do niezbędnego minimum. W większości przypadków identyfikacja wizualna marki ogranicza się do 2 lub 3 kolorów co wzięliśmy pod uwagę.

# 5. ŚRODOWISKO TESTOWE

W razie potrzeby istnieje możliwość zorganizowania dla Państwa tymczasowego środowiska testowego umożliwiającego zapoznanie się z aplikacją, bez potrzeby wykonania rzeczywistej płatności i sprzedaży.

# MODUŁ BILETÓW KRAJOWYCH I DOWOZÓW NA LOTNISKA

## 1. LINK DEDYKOWANY

Każdy link, który przekazujemy Partnerowi posiada unikalny, spersonalizowany kod, dzięki któremu przedstawiana jest jego oferta oraz zliczana jest jego prowizja do każdego zakupu przez klienta końcowego.

Przykład linku:

# 1.1 Połączenia Krajowe

https://bilety.voyager.pl/bus/Login.aspx?IDAKW=XXXXXXXX&Lang
=PL

# 1.2. Dowozy na lotnisko

# https://bilety.voyager.pl/bus/Login.aspx?IDAKW=XXXXXXXXX&AirP ort=1&Lang=PL

"PL" – kod językowy dzięki któremu możemy wywołać stronę w odpowiedniej wersji językowej.

Dostępne języki to:

- PL polski
- EN angielski
- DE niemiecki
- UK ukraiński
- RU rosyjski

"XXXXXXXXXX – unikatowy 10-znakowy kod Partnera przydzielony w chwili przystąpienia do Programu Partnerskiego.

# 2. ADRES MODUŁU I LISTA PARAMETRÓW

Adres, który umożliwia przejście bezpośrednio do listy połączeń w oparciu o podane parametry to:

https://bilety.voyager.pl/bus/LoginStep.aspx

Aby link zadziałał poprawnie należy podać właściwe parametry wywołania. Parametry te dzielą się na:

- wymagane i opcjonalne,
- dotyczące modułu połączeń krajowych (tzw. krajówka), transferów na lotniska (transfer) i wspólnych (i krajówka i transfer).

| Nazwa      | Onic                                                                                                    | 140/m2/d2h2 | Maduł    |
|------------|----------------------------------------------------------------------------------------------------|-------------|----------|
| parametru  | Opis                                                                                                    | wymagane    | Wodui    |
|            | 10–znakowy identyfikator                                                                                                    |             |          |
| IDAKW      | wyszukiwarki, otrzymany podczas<br>rejestracji w programie partnerskim                                                                              | Tak         | Wspólne  |
| Lang       | Wartości: "PL","EN","DE" – określa<br>wersję językową modułu. Brak parametru<br>ustawia domyślnie wersje "PL".                                      | Opcjonalne  | Wspólne  |
| IdCityFrom | Kod miasta wyjazdowego. Dla połączenia<br>dwustronnego, na relacji powrotnej: kod<br>miasta docelowego. Wartość numeryczna.                         | Tak         | Krajówka |
| IdCityTo   | Kod miasta docelowego. Dla połączenia<br>dwustronnego, na relacji powrotnej: kod<br>miasta wyjazdowego. Wartość numeryczna                          | Tak         | Krajówka |
| IdAirport  | Kod lotniska. Wartość numeryczna.<br>Podanietego parametru wskazuje na moduł<br>transferów na lotnisko                                              | Tak         | Transfer |
|            | Kod miasta z którego jest połączenie z                                                                                                    |             |          |
| IdCity     | lotniskiem. Wartość numeryczna.                                                                                                    | Tak         | Transfer |
| Passengers | Liczba pasażerów, wartości : "1" – "4". Dla<br>wartości większej niż "4" ustawia się wartość<br>"1". Brak parametru również ustawia<br>wartość "1". | Opcjonalne  | Wspólne  |
|            | Data wyjazdu w formacie "yyyy-mm-dd"                                                                                                    |             |          |
| DateDep    |                                                                                                    | Tak         | Wspólne  |

| DateRet   | Data powrotu w formacie "yyyy-mm-dd".<br>Podanie tego parametru wskazuje na<br>połączenie tam i z powrotem (dwustronne).                                                                                                    | Opcjonalne | Wspólne  |
|-----------|----------------------------------------------------------------------------------------------------|------------|----------|
| Direction | Wartość "A" – (od ang. to Airport) –<br>dowóz na lotnisko z podanego miasta<br>Wartość "C" – (od ang. to City) – odbiór z<br>lotniska. Przy połączeniu dwustronnym<br>podany parametr dotyczy relacji<br>wyjazdowej. Wówczas<br>relacja powrotna jest domyślnie<br>ustawianą na tą drugą (nie podaną). | Tak        | Transfer |

Parametry IdCityFrom, IdCityTo i IdCity są kodami miasta, parametr IdAirport jest kodem lotniska. Kody te należy podawać w oparciu o pobraną listę kodów miast i/lub lotnisk, która jest codziennie aktualizowana o godz. 6:00 i zawarta w plikach, pod adresem:

- <u>https://komunikaty.voyager.pl/download/City2CityNational.</u>
   <u>txt</u> dla połączeń krajowych
- https://komunikaty.voyager.pl/download/City2Airport.txt dla transferów na lotniska

## 3. PRZYKŁADY LINKÓW DO MODUŁU Z WYJAŚNIENIAMI

## 3.1. Połączenia krajowe

#### https://bilety.voyager.pl/bus/LoginStep.aspx?IDAKW=VOYAGER0KK &IdCityFrom=505&IdCityTo=39&DateDep=2012-12-10

Wyszukiwarka partnera o kodzie "VOYAGEROKK" (parametr IDAKW). Brak parametru **IdAirport** wskazuje na moduł połączeń krajowych. Wyjazd jednostronny w dniu "2012-12-10" (parametr **DateDep**) z miasta o kodzie "505"

(parametr **IdCityFrom**) do miasta o kodzie "39" (parametr **IdCityTo**). Domyślnie jest jeden pasażer (nie podano parametru **Passengers**), oraz domyślnie jest polska wersja językowa modułu (nie podano parametru Lang).

#### https://bilety.voyager.pl/bus/LoginStep.aspx?IDAKW=VOYAGER0KK &IdCityFrom=505&IdCityTo=39&DateDep=2012-12-10&DateRet=2012-12-20

Wyjazd jak wyżej. Dodano parametr **DateRet**, który określa połączenie dwustronne i powrót w dniu "2012-12-20", z miasta określonego w parametrze **IdCityTo** do miasta określonego w parametrze **IdCityFrom**.

https://bilety.voyager.pl/bus/LoginStep.aspx?IDAKW=VOYAGER0KK &IdCityFrom=505&IdCityTo=39&DateDep=2012-12-10&DateRet=2012-12 20&Lang=EN&Passengers=2

wyjazd i powrót jak wyżej. Dodano parametr **Lang**, który ustawia język przeglądarki na wersję angielską ("EN"). Dodano parametr **Passengers**, który wskazuje, że szukamy połączenia dla "2" pasażerów.

# 3.2. Transfery na lotnisko

https://bilety.voyager.pl/bus/LoginStep.aspx?IDAKW=VOYAGER0KK &IdAirport=12&IdCity=333&Direction=C&DateDep=2012-12-10 wyszukiwarka partnera o kodzie "VOYAGEROKK" (parametr IDAKW). Podanie parametru **IdAirport** wskazuje na moduł transferów na lotnisko. Wyjazd jednostronny w dniu "2012-12-10" (parametr **DateDep**). Odbiór z lotniska (parametr **Direction** z wartością "C") o kodzie "12" (parametr **IdAirport**) do miasta o kodzie "333" (parametr **IdCity**). Domyślnie jest jeden pasażer (nie podano parametru **Passengers**), oraz domyślnie jest polska wersja językowa modułu (nie podano parametru **Lang**).

#### https://bilety.voyager.pl/bus/LoginStep.aspx?IDAKW=VOYAGER0KK &IdAirport=12&IdCity=333&Direction=D&DateDep=2012-12-10

Połączenie w tym samym dniu jak wyżej z tą różnicą, że jest to transfer na lotnisko (parametr **Direction** z wartością "A").

#### https://bilety.voyager.pl/bus/LoginStep.aspx?IDAKW=VOYAGER0KK &IdAirport=12&IdCity=333&Direction=D&DateDep=2012-12-10&DateRet=2012-12-20

Połączenie jak wyżej, czyli transfer na lotnisko w dniu "2012-12-10". Dodano parametr **DateRet**, który określa odebranie z lotniska w dniu "2012-12-20".

```
https://bilety.voyager.pl/bus/LoginStep.aspx?IDAKW=VOYAGEROKK
&IdAirport=12&IdCity=333&Direction=D&DateDep=2012-12-
10&DateRet=2012-12-20&Lang=EN&Passengers=2
```

Transfer na lotnisko i odbiór jak wyżej. Dodano parametr **Lang**, który ustawia język przeglądarki na wersję angielską ("EN"). Dodano parametr **Passengers**, który wskazuje, że szukamy połączenia dla "2" pasażerów.

# 4. INFORMACJE O WERYFIKACJI BŁĘDÓW

- Każdy błąd skutkuje wyświetleniem na ekranie odpowiedniego komunikatu.
- Jeśli nie zostanie podany identyfikator partnera IDAKW, lub podany zostanie błędnie, wówczas system poinformuje klienta o błędzie. Nie zostanie jednak wtedy zachowany kontekst wyszukiwarki (tzn. system

nie wie jaki partner dokonuje wyszukiwania połączeń). Dlatego ważne jest, aby ten parametr został poprawnie ustawiony.

• W przypadku braku parametrów obowiązkowych, lub podaniu parametrów o błędnych wartościach, system poinformuje, których parametrów brak,

lub które są niepoprawne. Mając zachowany kontekst partnera (podano poprawnie IDAKW), pomimo komunikatu o błędzie klient będzie mógł przejść poprzez wyświetlony link do pierwszej strony wyszukiwarki i dokonać zakupu biletu. Jeśli podano parametr **IdAirport**, w przypadku wystąpienia błędu, system przekieruje na stronę startową transferów na lotniska. W przypadku braku parametru IdAirport, na stronę startową połączeń krajowych.

- System sprawdza, czy podane kody miast czy lotnisk istnieją w systemie.
   Brak kodu w systemie powoduje wyświetlenie komunikatu o wystąpieniu błędu.
- System weryfikuje podane kody miast czy lotnisk i sprawdza, czy pomiędzy nimi znajdują się połączenie w systemie. Podając poprawne kody można mimo wszystko otrzymać błąd, jeśli pomiędzy miastami, lub miastem i lotniskiem nie ma zdefiniowanych połączeń.

# 5. ZAWARTOŚĆ PLIKÓW Z KODAMI MIAST I LOTNISK

# 5.1. Połączenia krajowe

Plik dostępny pod adresem:

https://komunikaty.voyager.pl/download/City2CityNational.txt

zawiera w każdym wierszu informację o istniejącym połączeniu pomiędzy miastami. Przykładowy wiersz ma następującą postać:

#### AUGUSTÓW;326;PL;EŁK;356;PL;

gdzie kolejne kolumny są oddzielone od siebie średnikami. Kolumny kolejno zawierają:

| Opis kolumny                | Тур              | Przykładowa<br>wartość | Parametr linku |
|-----------------------------|------------------|------------------------|----------------|
| Nazwa miasta<br>wyjazdowego | Tekst            | AUGUSTÓW               |                |
| Kod miasta<br>wyjazdowego   | Liczba całkowita | 326                    | IdCityFrom     |

| Kod kraju miasta<br>wyjazdowego | Tekst (2 znaki)  | PL  |          |
|---------------------------------|------------------|-----|----------|
| Nazwa miasta<br>docelowego      | Tekst            | EŁK |          |
| Kod miasta<br>docelowego        | Liczba całkowita | 356 | IdCityTo |
| Kod kraju miasta<br>docelowego  | Tekst (2 znaki)  | PL  |          |

Do linków opisanych we wcześniejszych rozdziałach wykorzystujemy wartości "Kod miasta wyjazdowego" i "Kod miasta docelowego", które są użyte w parametrach **IdCityFrom** oraz **IdCityTo**.

# 5.2. Transfery na lotnisko

Plik dostępny pod adresem:

https://komunikaty.voyager.pl/download/City2Airport.txt

zawiera w każdym wierszu informację o istniejącym połączeniu pomiędzy lotniskiem a miastem. Przykładowy wiersz ma następującą postać:

#### AUGUSTÓW;326;PL;WARSZAWA;1;WAW;PL;

gdzie kolejne kolumny są oddzielone od siebie średnikami. Kolumny kolejno zawierają:

| Opis kolumny                   | Тур              | Przykładowa<br>wartość | Parametr linku |
|--------------------------------|------------------|------------------------|----------------|
| Nazwa miasta                   | Tekst            | AUGUSTÓW               |                |
| Kod miasta                     | Liczba całkowita | 326                    | IdCity         |
| Kod kraju miasta               | Tekst (2 znaki)  | PL                     |                |
| Nazwa lotniska                 | Tekst            | WARSZAWA               |                |
| Kod lotniska                   | Liczba całkowita | 1                      | IdAirport      |
| Międzynarodowy<br>kod lotniska | Tekst (3 znaki)  | WAW                    |                |
| Kod kraju lotniska             | Tekst (2 znaki)  | PL                     |                |

Do linków opisanych we wcześniejszych rozdziałach wykorzystujemy wartości "Kod miasta" i "Kod lotniska", które są użyte w parametrach **IdCity** oraz **IdAirport**.

#### 6. KOLORYSTYKA

Oferujemy dużą swobodę w doborze kolorów poszczególnych elementów zarówno wyszukiwarki jak i pozostałych kroków procesu zakupu biletów. Dzięki temu aplikacja VOYAGER ONLINE będzie wyglądała jak integralny element Państwa strony.

Jak dostosować wygląd modułu biletów krajowych oraz transferów do lotnisk?

Przygotowaliśmy 5 podstawowych szablonów kolorystycznych:

#### niebieski (domyślny)

| Dowozy na lotniska Połąc                          | zenia krajowe  | Zwrot biletu  | Wydruk biletu |              |
|---------------------------------------------------|----------------|---------------|---------------|--------------|
| Połączenia k <mark>r</mark> a                     | jowe           |               |               | -            |
| II. Wyniki wyszukiwania                           |                |               |               |              |
| Szukane połączenie<br>Przejazd z: KATOWICE, do: 0 | CZĘSTOCHOWA,   | w dniu: 2018- | 01-31         | 1            |
| E Dostęp                                          | one połączenia | na relacji w  | yjazdowej:    |              |
| KATOWICE -> CZĘSTOCHOV                            | VA             | C 3 dates     | 2018-01-31    | et diricii 9 |
| (śr) 14:20                                        | O ik           | 00m           |               | (Śr) 15:20   |
| O Voyager Test                                    | 40,0           | O PLN         |               | C            |
| (Śr) 17:30                                        | O Ih           | 00m           | *****         | (Śr) 18:30   |
| Voyager Test                                      | 40,0           | O PLN         |               | C            |
| (śr) 19:30                                        | ) O th         | 00m           |               | (śr) 20:30   |
| O Voyager Test                                    | 40,0           | O PLN         |               |              |
| (śr) 21:40                                        | () lh          | 00m           |               | (Śr) 22:40   |
| O Voyager Test                                    | 40,0           | O PLN         |               |              |
|                                                   |                |               |               |              |
|                                                   |                |               | < Powrót      | DALELA       |

## czerwony,

|                 |                       | zerna kra       |
|-----------------|-----------------------|-----------------|
|                 |                       | wyszukiwania    |
| 1               |                       | połączenie      |
|                 | A, w dniu: 2018-01-31 | KATOWICE, do: C |
| vej:            | ia na relacji wyjazdo | E Dostep        |
| 1-31 -1 dzień > | <-1 driei 2018-       | → CZĘSTOCHOW    |
| (Śr) 15:20      | h.00m                 | 0               |
| e               | DO PLN                | er Test         |
| (Śr) 18:30      | httom                 | 0               |
| C               | DO PLN                | er Test         |
|                 | h:00m                 | 0               |
| (śr) 20:30      |                       | er Test         |
| (śr) 20:30      | DO PLN                |                 |
| (śr) 20:30      | DO PLN                | 0               |

# pomarańczowy,

| Dowozy na lotniska Pola  | įczenia krajowe | Zwrot biletu    | Wydruk bilets | i.         |
|--------------------------|-----------------|-----------------|---------------|------------|
|                          |                 |                 |               | =          |
| II. Wyniki wyszukiwania  |                 |                 |               |            |
| Szukane połączenie       |                 |                 |               | 1.1        |
| Przejazd z: KATOWICE, do | CZĘSTOCHOWA     | , w dniu: 2018- | 01-31         |            |
| A Doste                  | ępne połączeni  | a na relacji w  | vyjazdowej:   |            |
| KATOWICE -> CZĘSTOCHO    | ywa.            | < −1 delesi     | 2018-01-31    | +1 dzień 🕽 |
| (Śr) 14:20               |                 | tc00m           |               | (Śr) 15:20 |
| O Voyager Test           | 40,0            | 00 PLN          |               | C          |
| (Śr) 17:30               | 0 19            | coom            |               | (Śr) 18:30 |
| O Voyager Test           | 40,0            | O PLN           |               | 0          |
| (śr) 19:30               | 01              | holom           |               | (śr) 20:30 |
| O Voyager Test           | 40,0            | O PLN           |               | 0          |
| (śr) 21:40               |                 | kolom           |               | (Śr) 22:40 |
| O Voyagor Test           | 40,0            | 0 PLN           |               |            |
|                          |                 |                 |               | _          |
|                          |                 |                 | < Powrót      | DALEJ >    |

# zielony

| Dowozy na lotniska                      | Połączenia krajowe       | Zwrot biletu    | Wydruk biletu | 5          |
|-----------------------------------------|--------------------------|-----------------|---------------|------------|
| Połączenia                              | krajowe                  |                 |               | -          |
| II. Wyniki wyszukiwa                    | ania                     |                 |               |            |
| Szukane połączen<br>Przejazd z: KATOWIC | ie<br>E. do: CZESTOCHOW/ | . w dniu: 2018- | -01-31        | 11         |
| 2 0                                     | ostępne połączeni        | ia na relacji w | vyjazdowej:   |            |
| KATOWICE - CZĘST                        | DCHOWA                   | ≮ -3 dzień      | 2018-01-31    | +1 drień 🕽 |
| (Śr) 14:20                              | 01                       | hcoom           |               | (Śr) 15:20 |
| O Voyager Test                          | 40,0                     | 00 PLN          |               | S          |
| (śr) 17:30                              | 01                       | holom           |               | (Śr) 18:30 |
| O Voyager Test                          | 40,0                     | 00 PLN          |               | 0          |
| (śr) 19:30                              | > 01                     | he00m           |               | (Śr) 20:30 |
| O Voyager Test                          | 40,0                     | DO PLN          |               | 0          |
| (śr) 21:40                              |                          | h:00m           |               | (Śr) 22:40 |
| O Voyagor Test                          | 40,0                     | 00 pla          |               |            |
|                                         |                          |                 | < Powrót      | DALEJ >    |

# czarny

| Dowozy na lotniska 🛛 🖡 | Połączenia krajowe | Zwrot biletu    | Wydruk bileti |             |
|------------------------|--------------------|-----------------|---------------|-------------|
| Połączenia l           | krajowe            |                 |               | -           |
| II. Wyniki wyszukiwan  | ia                 |                 |               |             |
| Szukane połączenie     |                    |                 |               | <u>R</u> 1  |
| Przejazd z: KATOWICE,  | do: CZĘSTOCHOWA    | , w dniu: 2018  | -01-31        |             |
| J Do                   | stępne połączeni   | ia na relacji v | vyjazdowej:   |             |
| KATOWICE -> CZĘSTOC    | HOWA               | C - 1 daimi     | 2018-01-31    | +1 dzieli 🕽 |
| (śr) 14:20             |                    | 1:00m           |               | (śr) 15:20  |
| Voyager Test           | 40,0               | 00 PLN          |               | େ           |
| (Śr) 17:30             | @1                 | 1.00m           |               | (Śr) 18:30  |
| O Voyager Test         | 40,0               | 00 PLN          |               | 0           |
| (Śr) 19:30             | 01                 | 1.00m           |               | (śr) 20:30  |
| 0 Voyager Test         | 40,0               | 00 PLN          |               | 0           |
| (Śr) 21:40             |                    | 1.00m           |               | (Śr) 22:40  |
| O Voyager Test         | 40,0               | 00 PLN          |               |             |
|                        |                    |                 |               |             |
|                        |                    |                 | < Powrót      | DALEJ >     |

Umożliwiamy dostosowanie wyglądu naszej aplikacji do Państwa wymagań. Możemy samodzielnie dostosować kolorystykę w taki sposób, aby była spójna z wyglądem Państwa strony. Jeśli chcą Państwo wyświetlić logo firmy (zamiast nazwy agenta) prosimy o podesłanie nam pliku graficznego w formacie png lub jpg o wymiarach 300 x 90 px.

# MODUŁ POLIS I KART

#### **1. LINK DEDYKOWANY**

Każdy link, który przekazujemy Partnerowi posiada unikalny, spersonalizowany kod, dzięki któremu przedstawiana jest jego oferta oraz zliczana jest jego prowizja do każdego zakupu przez klienta końcowego.

#### Przykłady linków:

#### 1.1. Polisy

https://polisy.voyager.pl/PolisaOnline/Wybor.aspx?id=XXXXXXXXX X&co=Polisy

#### 1.2. Karty

https://polisy.voyager.pl/PolisaOnline/Wybor.aspx?id=**XXXXXXXXX X**&co=Karty

gdzie "*XXXXXXXXXX*" – unikatowy kod Partnera przydzielony w chwili przystąpienia do Programu Partnerskiego.

Oferujemy możliwość przejścia bezpośrednio do oferty wybranego ubezpieczyciela:

- Polisy Signal Iduna. Link: https://polisy.voyager.pl/PolisaOnline/Wybor.aspx?id=XXXXXXX XXX&U=4&co=Polisy
- Polisy TU Europa SA. Link: https://polisy.voyager.pl/PolisaOnline/Wybor.aspx?id=XXXXXXX XXX&U=9&co=Polisy

 Polisy Société Générale Insurance/APRIL. Link: https://polisy.voyager.pl/PolisaOnline/Wybor.aspx?id=XXXXXXX XXX&U=17&co=Polisy

Analogicznie jak w przypadku polis oferujemy możliwość przejścia bezpośrednio do oferty kart i wstawienia do swojego menu z pominięciem ekranu zbiorczego.

- Karty EURO26. Link: https://polisy.voyager.pl/PolisaOnline/Wybor.aspx?id=XXXXXXX XXX&U=7&co=Karty
- Karty i ubezpieczenia ISIC. Link: https://polisy.voyager.pl/PolisaOnline/Wybor.aspx?id=XXXXXXX XXX&U=10&co=Karty
- Karty Planeta Młodych. Link: https://polisy.voyager.pl/PolisaOnline/Wybor.aspx?id=XXXXXXX XXX&U=11&co=Karty
- Karty Société Générale Insurance/April. Link: https://polisy.voyager.pl/PolisaOnline/Wybor.aspx?id=XXXXXXX XXX&U=17&co=Karty

Przygotowano dla Państwa również szczegółowy zestaw linków do ubezpieczeń i kart, pogrupowany tematyczne i po ubezpieczycielach, które można wykorzystać przy budowaniu własnych podstron:

https://polisy.voyager.pl/PolisaOnline/LinkiBezposrednie.aspx? id=xxxxxxxxxxx

# ROZLICZENIE PROGRAMU PARTNERSKIEGO

Rozliczenie sprzedaży partnerskiej dostępne jest w systemie po zalogowaniu się do strony

#### www.rez.pl

w zakładce ROZLICZENIA.

| © VOTAGER com Sp. z o<br>Sirona przeznaczona d<br>Aby się zalogować, kláce | a agentów.<br>ij w logo wybranego produj | du.              |                          | 17                                |           | Logowanie do wazyst<br>się z udyciem tych<br>Jeżeli jeszcze nie posla<br>do systemów firm<br>wypełnij fa | kich produktów odbywa<br>somych użytkowników i<br>hazet,<br>dasz uzytkownika i hasta<br>ty Vojeger.com Sp. z o.o.<br>mularz zgłoszeniowy v |
|----------------------------------------------------------------------------|------------------------------------------|------------------|--------------------------|-----------------------------------|-----------|----------------------------------------------------------------------------------------------------|----------------------------------------------------------------------------------------------------|
| AGENT EL                                                                   | EKTRONICZN                               | Y VISA 📰 🕃 - spi | rzedaż na umowie z Voyag | jer.com - z płatnością kart       | a 📕       | Linki reklamowe                                                                                          | do pobrania 🕜 📃                                                                                                    |
|                                                                            |                                          | <u>60</u>        | <b>@</b>                 |                                   |           | SIGNAL IDUNA 😡                                                                                           |                                                                                                    |
| PRZEWOZY<br>MIĘDZYNARODOWE                                                 | PRZEWOZY KRAJOWE                         | ISIC POLSKA      | PLANETA MŁODYCH          | KARTA EURO26                      | KARTA SIC | SIGNAL IDUNA                                                                                             | UBEZPIECZENIA<br>SOCIÉTÉ GÉNÉRALE                                                                                                    |
| AGENT NA                                                                   | UMOWIE 🛛                                 |                  |                          |                                   |           | EUROPA                                                                                                   |                                                                                                    |
|                                                                            |                                          | SIGNAL IDUNA 😡   | EUROPA                   | opris                             |           | TU EUROPA                                                                                                |                                                                                                    |
| PRZEWOZY<br>MIĘDZYNARODOWE                                                 | PRZEWOZY KRAJOWE                         | SIGNAL IDUNA     | TU EUROPA                | UBEZPIECZENIA<br>APRIL POLSKA     |           | ROZLICZE                                                                                                 | NIA 🛛 📕                                                                                                    |
|                                                                            | SIC                                      |                  | <i>(</i>                 |                                   |           | 1                                                                                                    | **                                                                                                    |
| KARTA EURO26                                                               | ISIC POLSKA                              | KARTA SIC        | PLANETA MŁODYCH          | UBEZPIECZENIA<br>SOCIÉTÉ GÉNÉRALE |           | ROZLICZENIA                                                                                              | ZMIANA HASEA                                                                                                    |

| Rozliczen      | ia<br>   |         |
|----------------|----------|---------|
| Rozliczenia    |          |         |
| LOGOWANIE      |          |         |
| Identyfikator: | 1        |         |
| Hasło:         | <b>a</b> |         |
|                |          |         |
|                | < powrót | SALOGUJ |

Przygotowaliśmy do dyspozycji następujące możliwości sprawdzenia i rozliczenia sprzedaży:

- **Rozliczenia prowizji** Zestawienie sprzedaży w bieżącym okresie rozliczeniowym
- Historia transakcji Historia sprzedaży w programie partnerskim
- Salda Zestawienie okresów rozliczeniowych (sprzedaż, prowizje i przelewy)
- Dane do faktury Dane do faktury za prowizje od sprzedaży w programie partnerskim
- Wyślij fakturę PDF Wysyłanie faktur Partnera do Sindbad IT sp. z o. o.

Sindbad IT sp. z o. o. przyjmuje faktury z tyt. rozliczenia reklamy modułu www, w formie elektronicznej w postaci pliku pdf załączone jedynie w systemie rez.pl. Aby dokument mógł zostać przyjęty należy wypełnić poprawnie dane dotyczące faktury przed jej wysłaniem zgodnie z formularzem.

| Zaznacz czego dotyczy faktura:                                                                        | Wstaw plik zawierający fakturę PDF:                  |  |  |  |  |
|----------------------------------------------------------------------------------------------------|------------------------------------------------------|--|--|--|--|
| Data wystawienia faktury: Trrr-mm-dd                                                                  | Numer faktury: np. FV/01/2022                        |  |  |  |  |
| - jestem platnikiem VAT W zależności od statusu podatnika należy zostawić zaznaczenie lub je odhaczyć | Kwota brutto:     0,00     PLN   Telefon kontaktowy: |  |  |  |  |
| Należy podać bezpośredni e-mail kontaktowy do osoby zajmującej się fakturami.                         |                                                      |  |  |  |  |

Status płatności faktury oraz uwag do faktury można kontrolować w systemie rez.pl: **Program partnerski – Lista ostatnich faktur**.

| Zaznacz czego dotyczy faktura: |                               |                          | Wstaw plik zawierający fakturę PDF: |                                |            |             |               |                 |     |
|--------------------------------|-------------------------------|--------------------------|-------------------------------------|--------------------------------|------------|-------------|---------------|-----------------|-----|
| • Pro                          | ogram Partnerski 🔘 /          | Agent Elektroniczny      |                                     | Wybierz plik Nie wybrano pliku |            |             |               |                 |     |
| Data v                         | vystawienia faktury:          | mrrr-mm-dd               |                                     | Numer                          | faktury:   | np. FV/01/2 | 022           |                 |     |
| 🖌 - je                         | stem płatnikiem VAT           |                          |                                     | Kwota                          | brutto:    | 0,00        | PLN           |                 |     |
| E-mai                          | kontaktowy*:                  |                          |                                     | Telefor                        | n kontakto | owy:        |               |                 |     |
| *Należy j                      | oodać bezpośredni e-mail kont | aktowy do osoby zajmując | ej się fakturami.                   |                                |            |             |               |                 |     |
|                                | +                             |                          |                                     |                                |            |             | WYŚLIJ FAKTUR | Ę DO VOYAGER.CO | м > |
|                                |                               | actatnich faktur         |                                     |                                |            |             |               |                 |     |
| rogra                          | m partnerski - Lista          | OStatilicii laktur       |                                     |                                |            |             |               |                 |     |